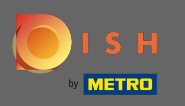

Právě jste na vstupní stránce mobilní aplikace DISH. Klepnutím na přihlášení vstoupíte do aplikace.

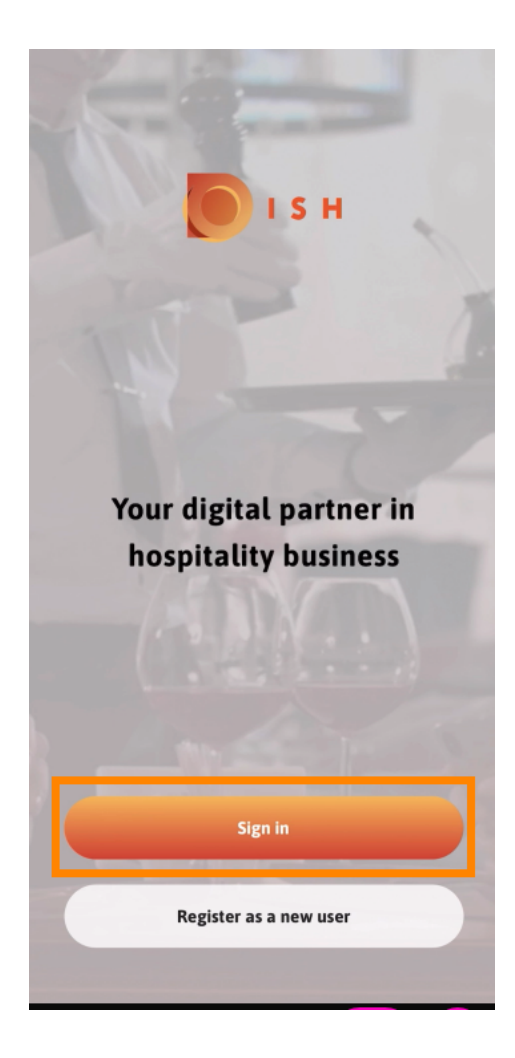

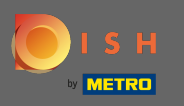

#### Budete přesměrováni na dish.co. Zadejte své přihlašovací údaje a klikněte na přihlášení .

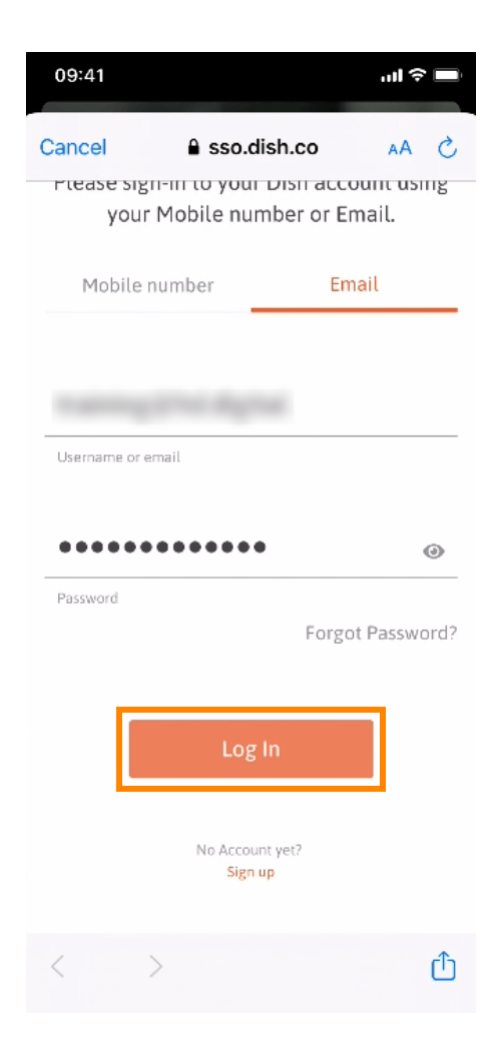

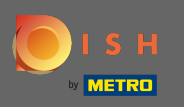

Nyní jste na domovské obrazovce mobilní aplikace DISH. Zde máte široký přehled o vašich nástrojích a doplňcích.

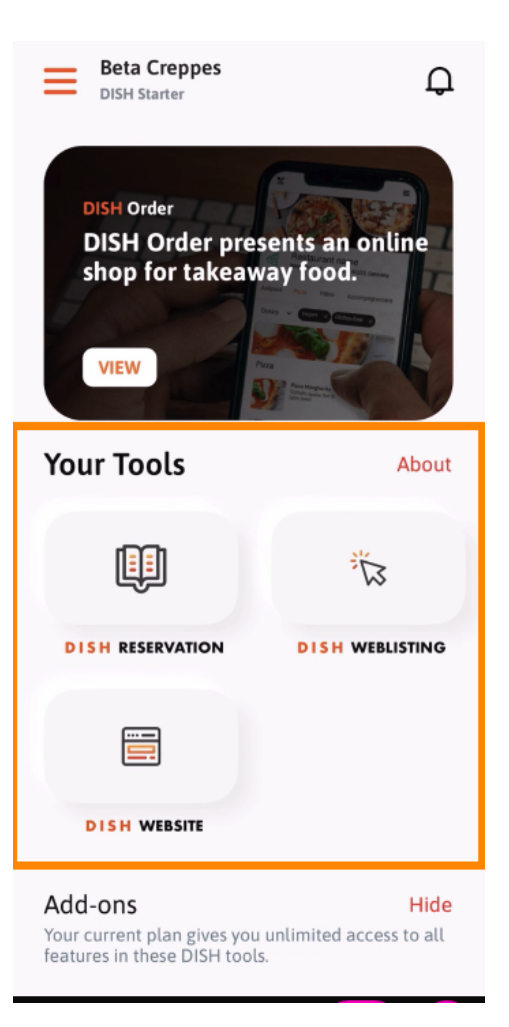

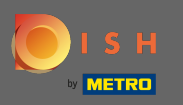

## Kliknutím na nástroj otevřete nabídku rychlých akcí.

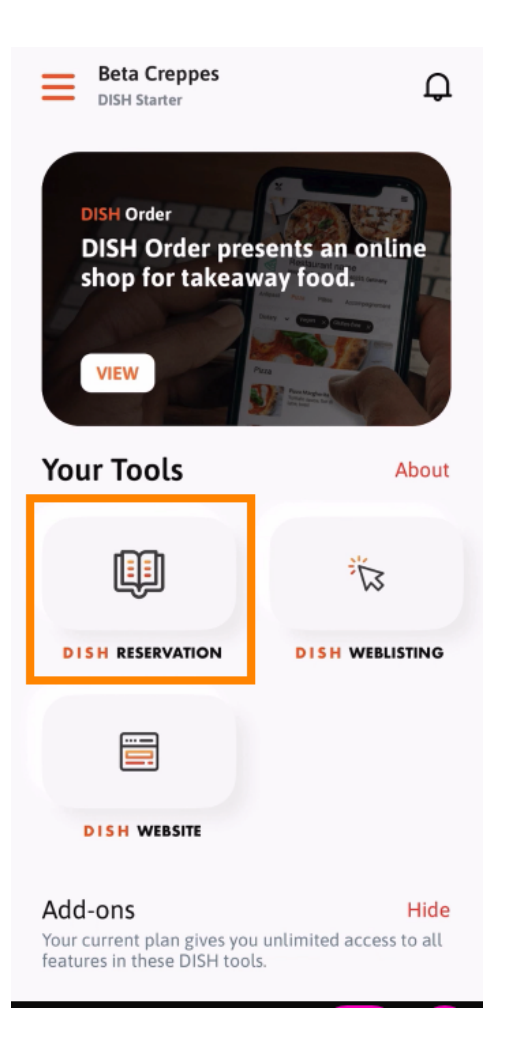

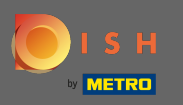

Otevřete nástroj kliknutím na odpovídající název.

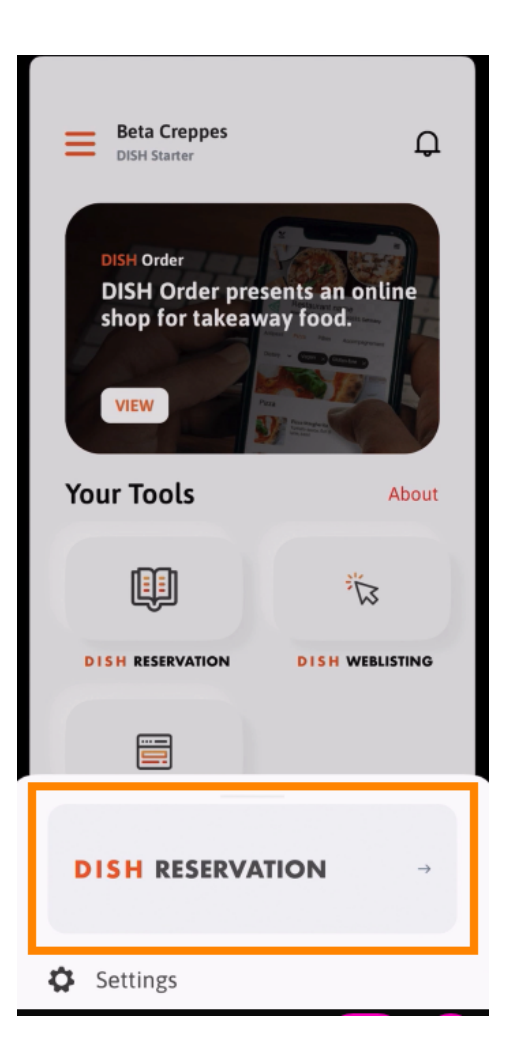

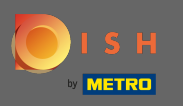

### Otevřete postranní nabídku kliknutím na ikonu nabídky v levém horním rohu.

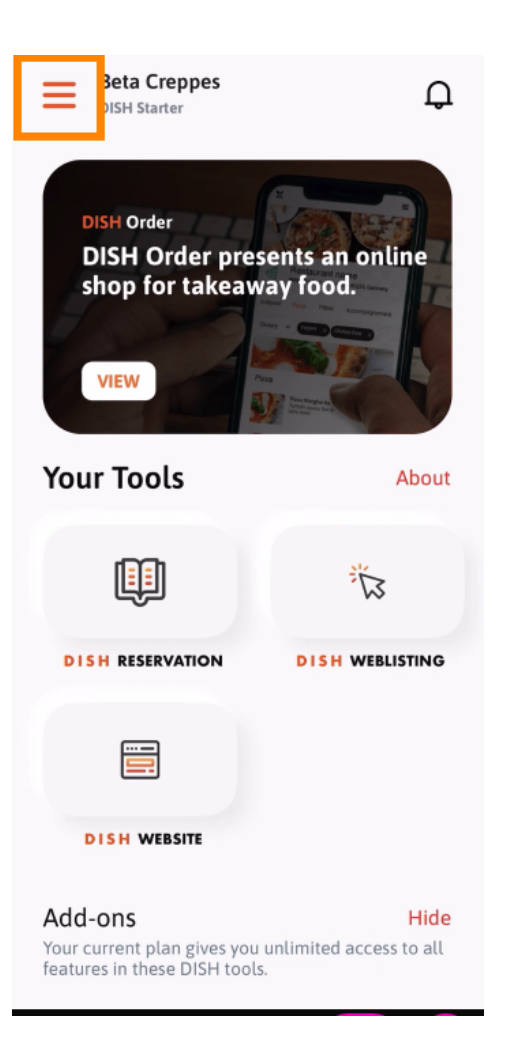

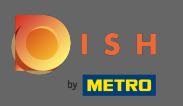

Přímo z aplikace můžete zobrazit a upravit podrobnosti o své provozovně, svém týmu a nastavit své nástroje.

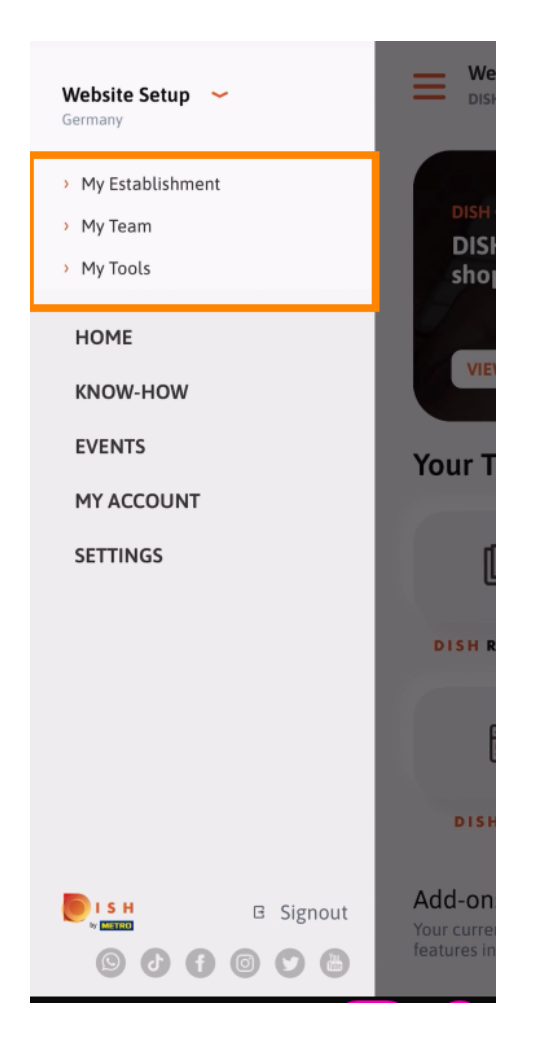

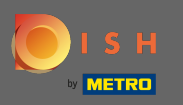

Kliknutím na know-how budete přesměrováni na nejnovější články o jídle a trendech v gastronomii.

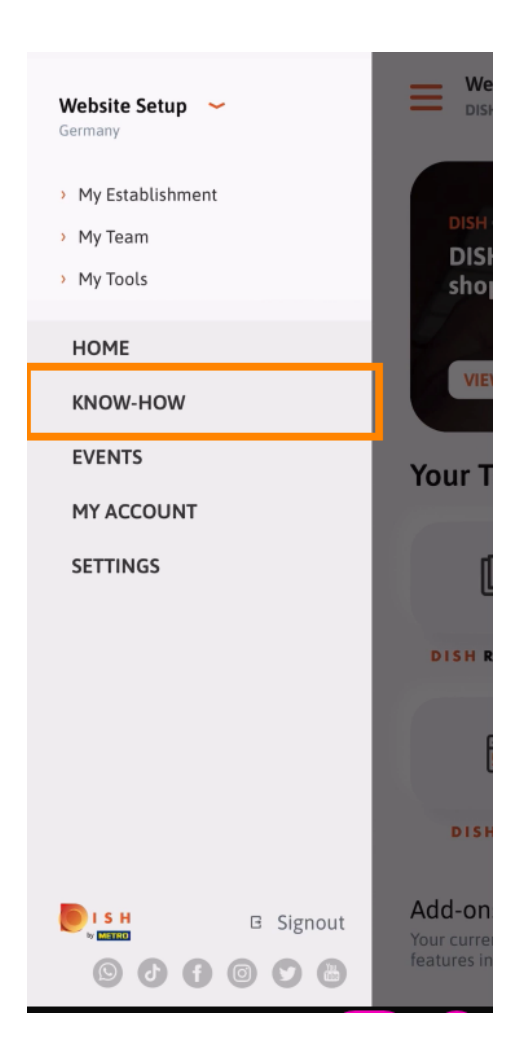

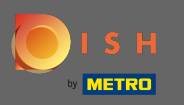

Kliknutím na akce budete přesměrováni na přehled připravovaných akcí v gastronomii.

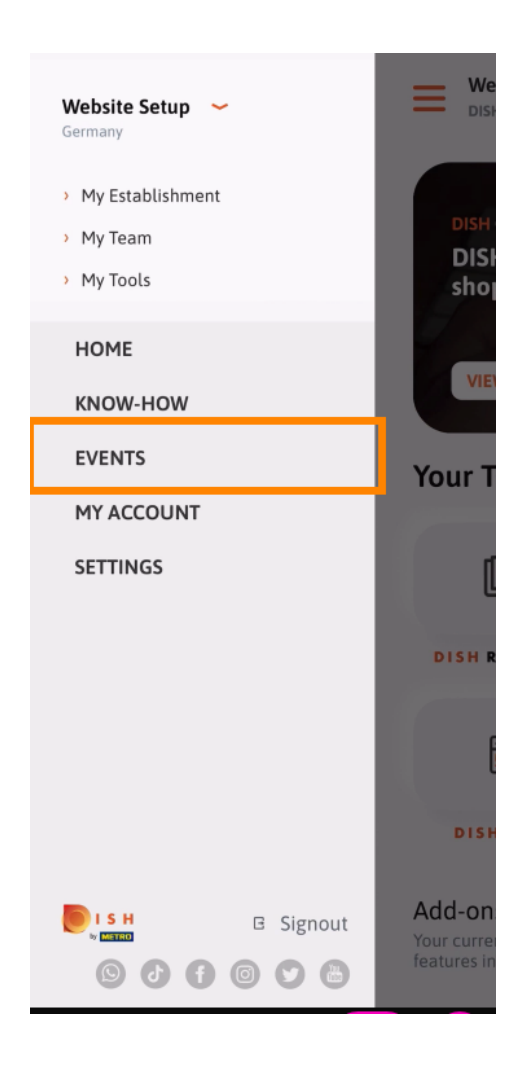

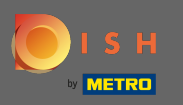

# Kliknutím na můj účet se dostanete do nastavení účtu.

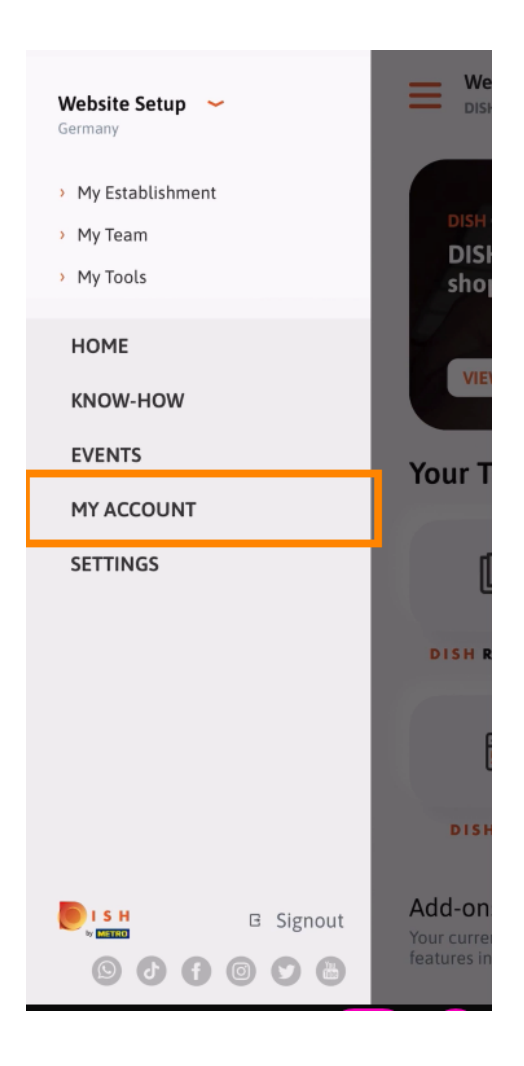

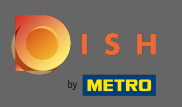

(i) Zde můžete upravit informace týkající se vaší osoby.

| <          | My Account        |                 |
|------------|-------------------|-----------------|
| First name |                   |                 |
| Test Max   |                   |                 |
|            |                   |                 |
| Trainer    |                   |                 |
|            | Mobile number     |                 |
| +49        |                   | >               |
| Email      |                   |                 |
|            |                   | >               |
|            |                   |                 |
| ******     |                   | >               |
| Country    |                   |                 |
| Germany    |                   | ?               |
|            |                   |                 |
| English    |                   | >               |
| METRO Card | Number (optional) |                 |
|            |                   | >               |
|            |                   | Why am I asked? |
|            |                   |                 |
|            |                   |                 |
|            |                   |                 |
| $\square$  | Delete Account    |                 |
|            |                   |                 |

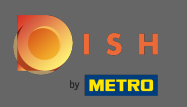

Chcete-li upravit nastavení oznámení, zobrazit smluvní podmínky, právní upozornění a zásady ochrany osobních údajů, klikněte na nastavení.

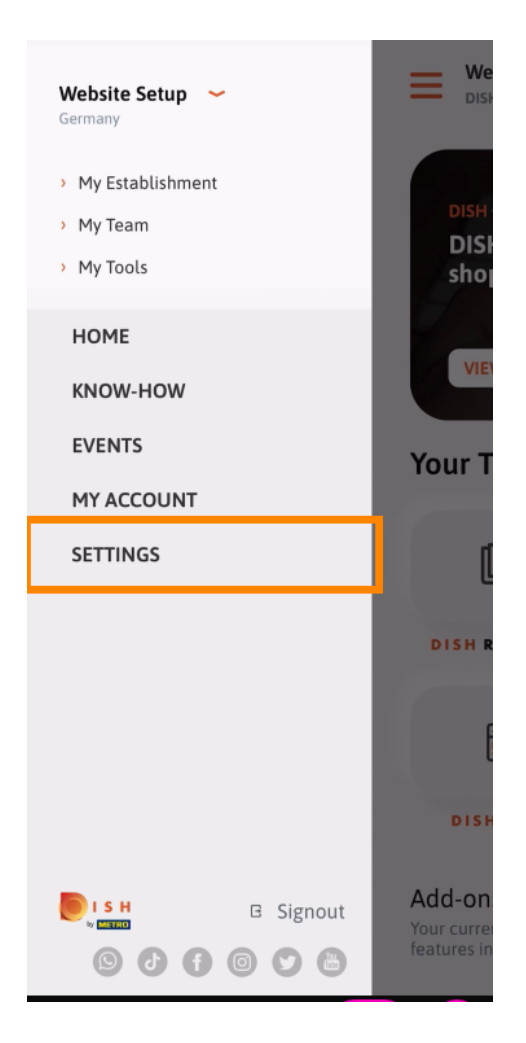

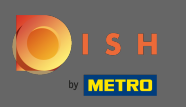

Chcete-li upravit nastavení oznámení, zobrazit smluvní podmínky, právní upozornění a zásady ochrany osobních údajů, klikněte na nastavení.

| APP SETT                | INGS                 |
|-------------------------|----------------------|
| Notification Settings   | >                    |
| Terms and Conditions    | >                    |
| Legal Notice            | >                    |
| Privacy Policy          | >                    |
| WhatsApp Customer Suppo | ort >                |
| About                   | >                    |
|                         | Version 1.16.0 (127) |
|                         |                      |
|                         |                      |
|                         |                      |

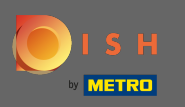

Aktivujte si preferovanou metodu pro upozornění týkající se akcí, speciálních nabídek, doporučení a také nových produktů a aktualizací.

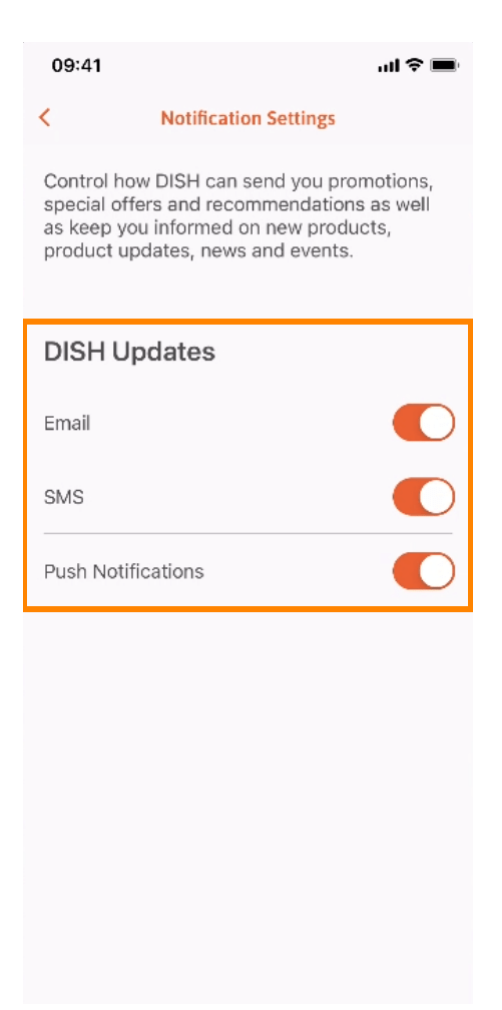

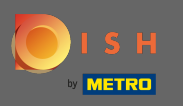

### • Vraťte se zpět na domovskou obrazovku kliknutím na šipku směřující doleva .

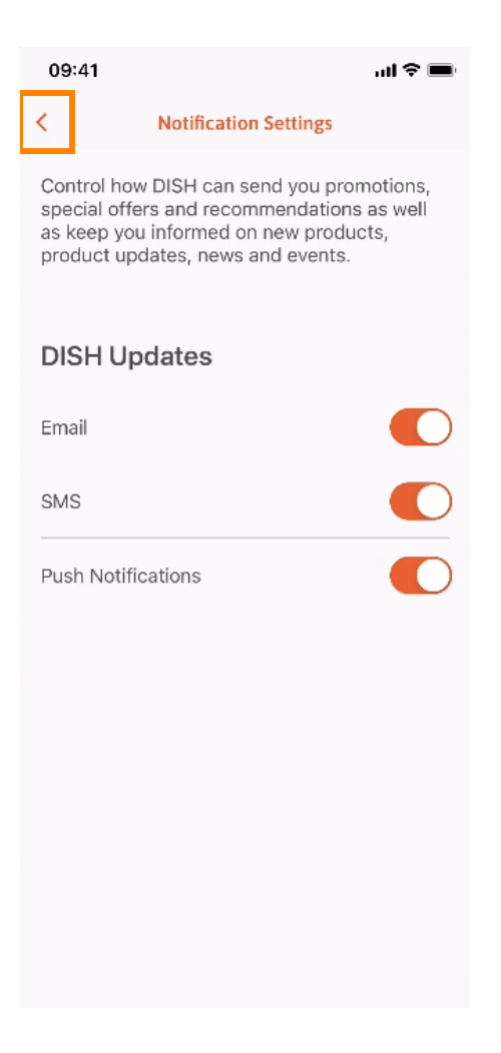

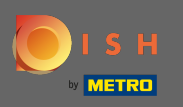

## Kliknutím na ikonu zvonku v pravém horním rohu otevřete oznámení.

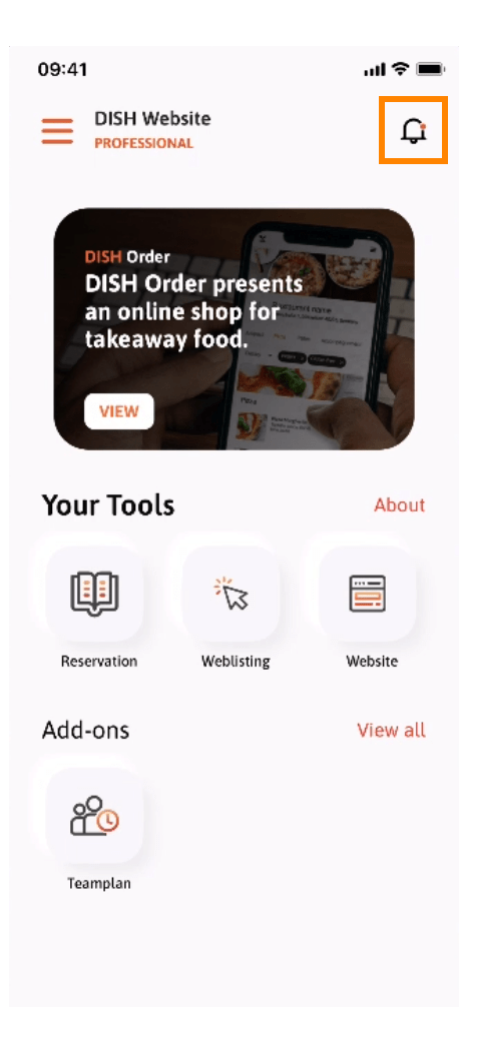

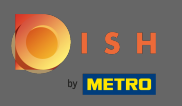

G Zde se zobrazí všechna upozornění týkající se všech vašich provozoven.

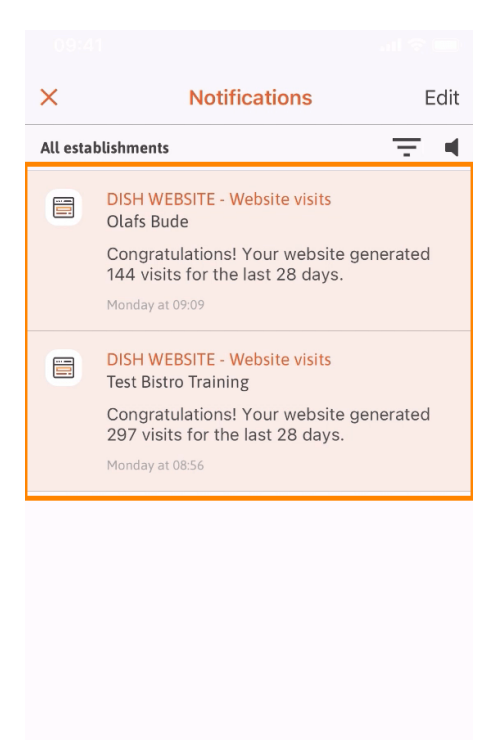

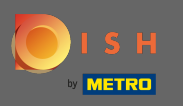

(i) A je to. Nyní víte, jak je mobilní aplikace DISH strukturována a jak ji používat.

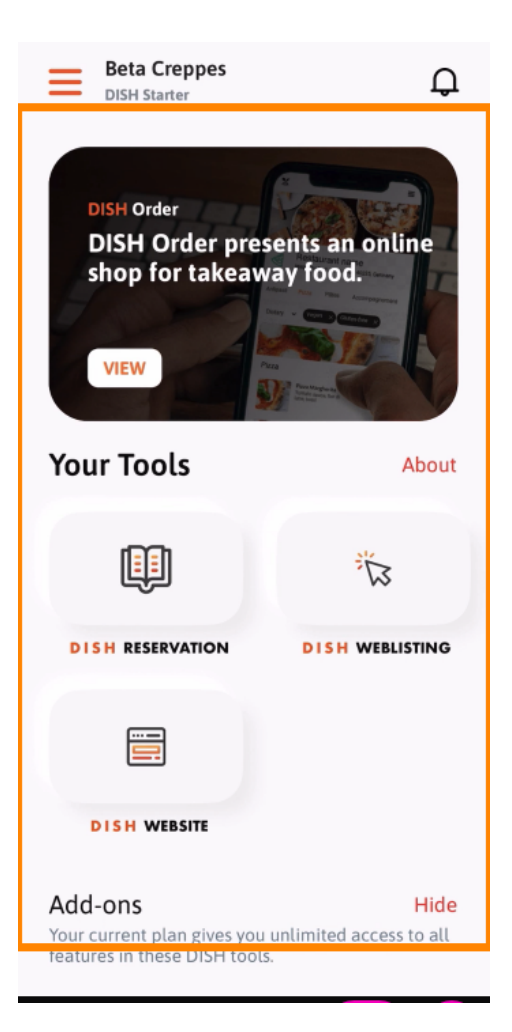